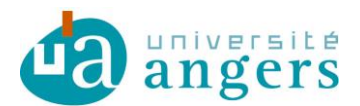

Direction du Développement du Numérique Service Systèmes et Réseaux

# PROCEDURE CONFIGURATION DE POSTE DE TRAVAIL Utilisation du réseau eduroam

Procédure rédigée le 29 septembre 2016

Il y a deux méthodes de configuration de poste pour eduroam. Une méthode automatique utilisant un installateur et une méthode manuelle. La méthode automatique a l'avantage de créer des profils différents pour s'adapter aux configurations WiFi possibles dans les établissements participants.

# I Configuration automatique

Avec votre navigateur WEB, rendez-vous sur le site <a href="https://cat.eduroam.org">https://cat.eduroam.org</a> puis cliquez sur « téléchargez l'installateur de eduroam »

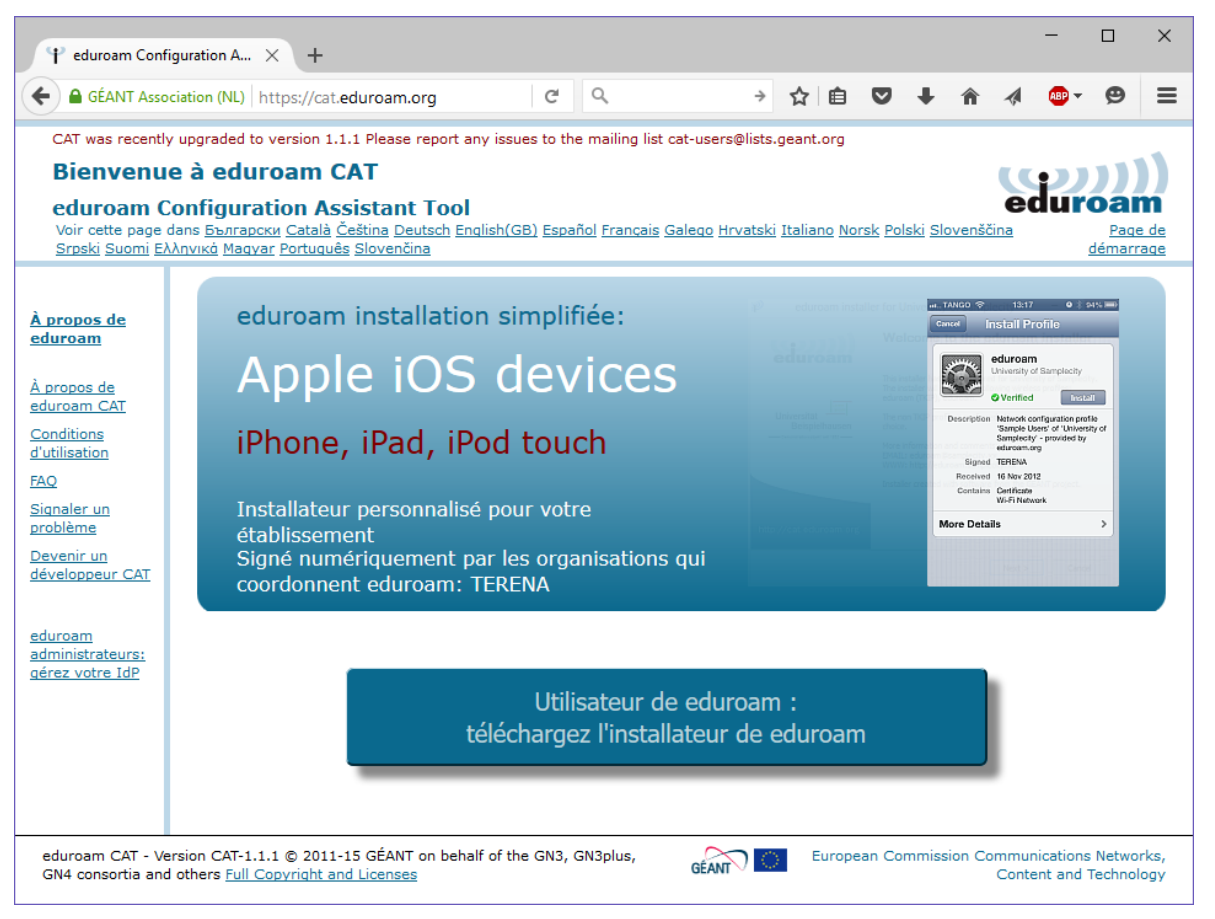

Sélectionnez votre établissement. Pour les étudiants et personnels de l'université d'Angers, choisissez « Université d'Angers ».

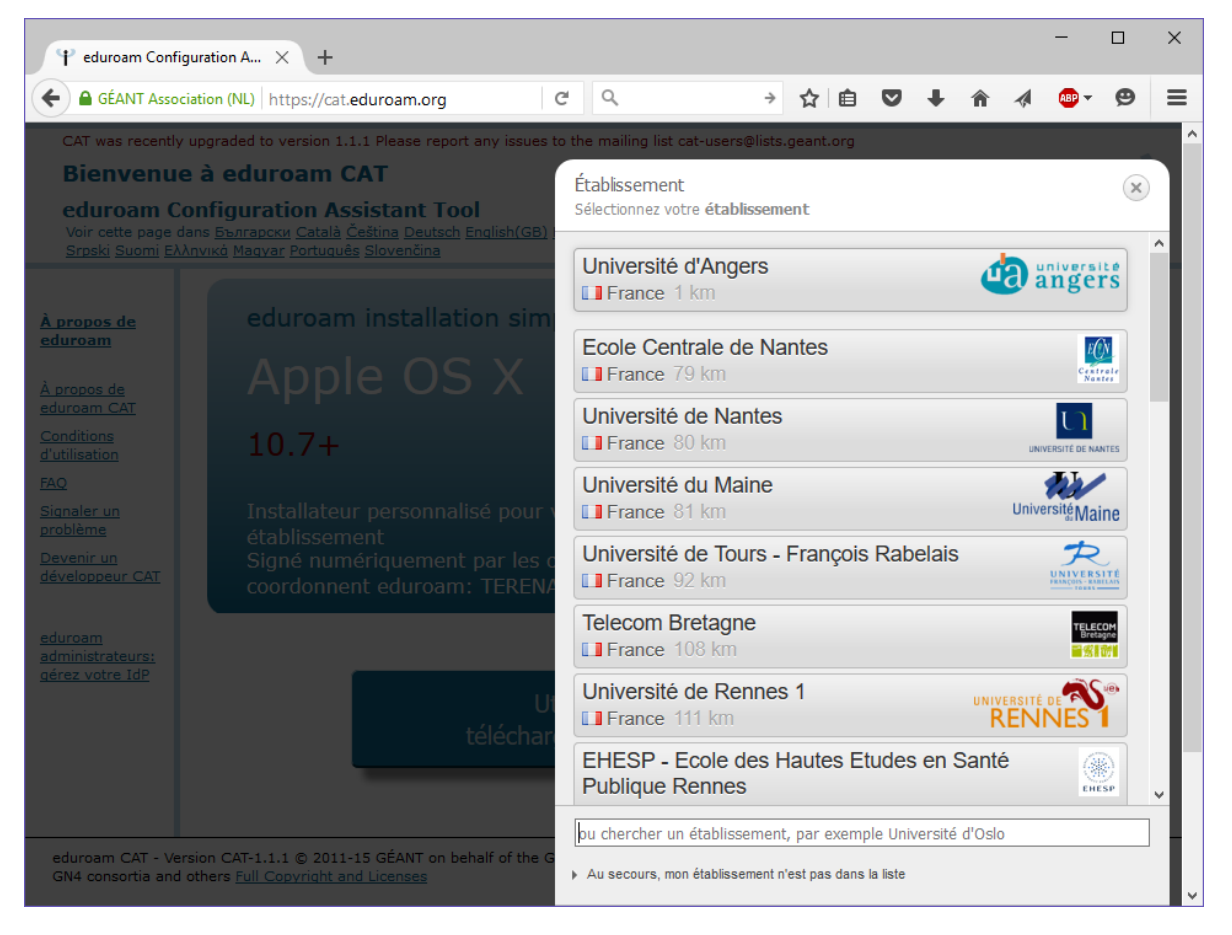

Romain Mercier

Par défaut, l'outil identifie votre système d'exploitation mais il existe aussi pour d'autres systèmes.

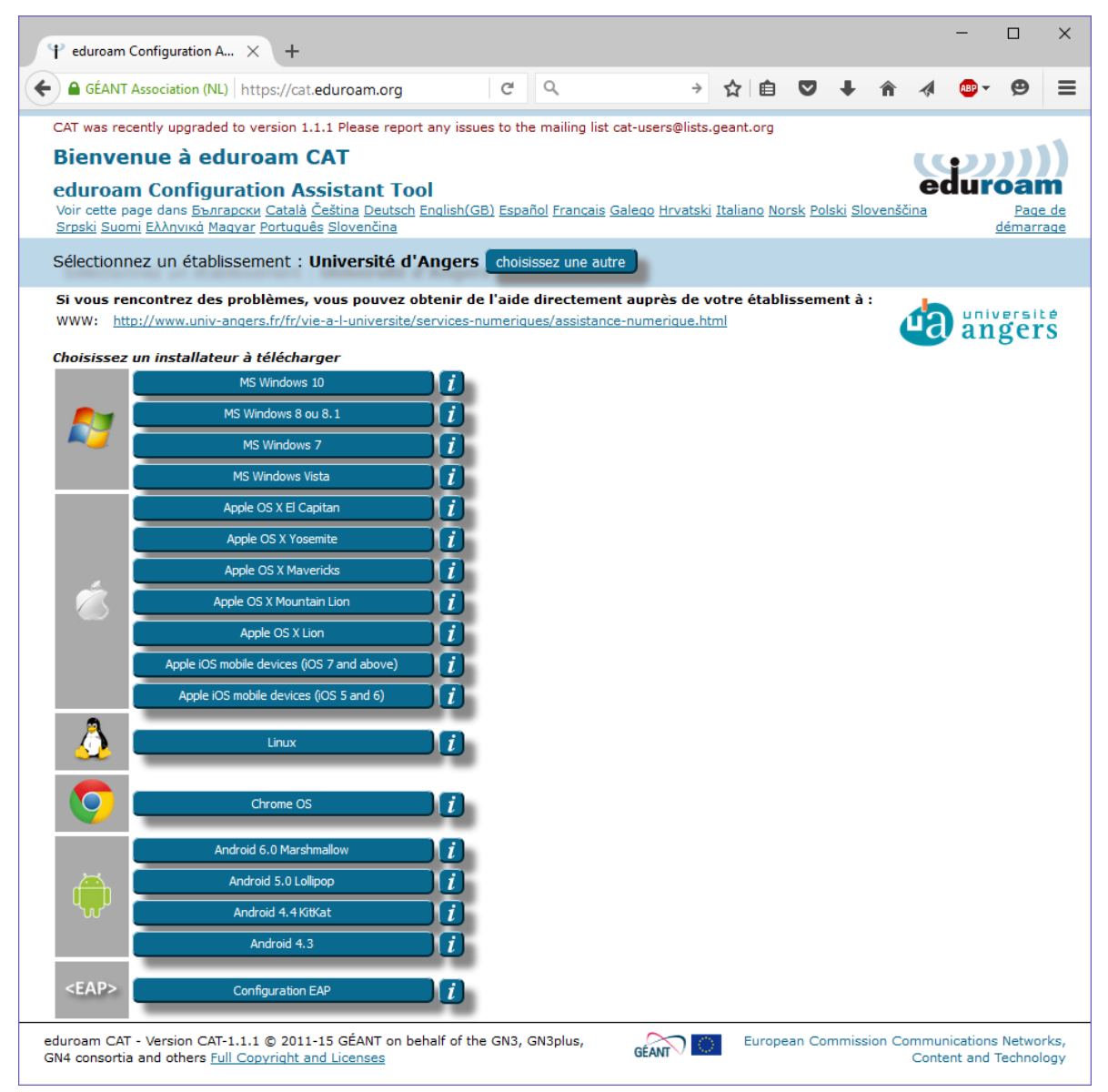

Cliquez sur le nom de votre système d'exploitation. Un message vous rappelle de rajouter @univ-angers.fr à la fin de votre login.

Cliquez sur Continuer pour télécharger l'installateur.

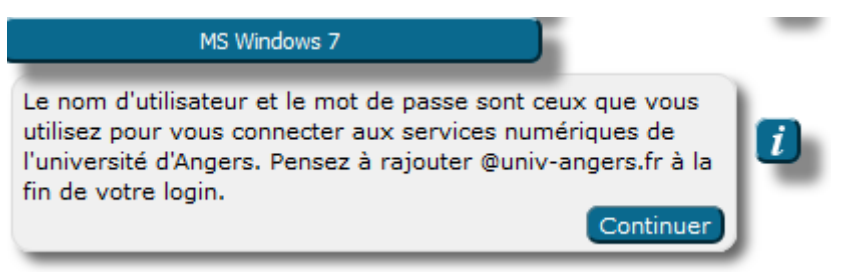

Une fois le fichier téléchargé, exécutez-le.

Cliquez sur suivant.

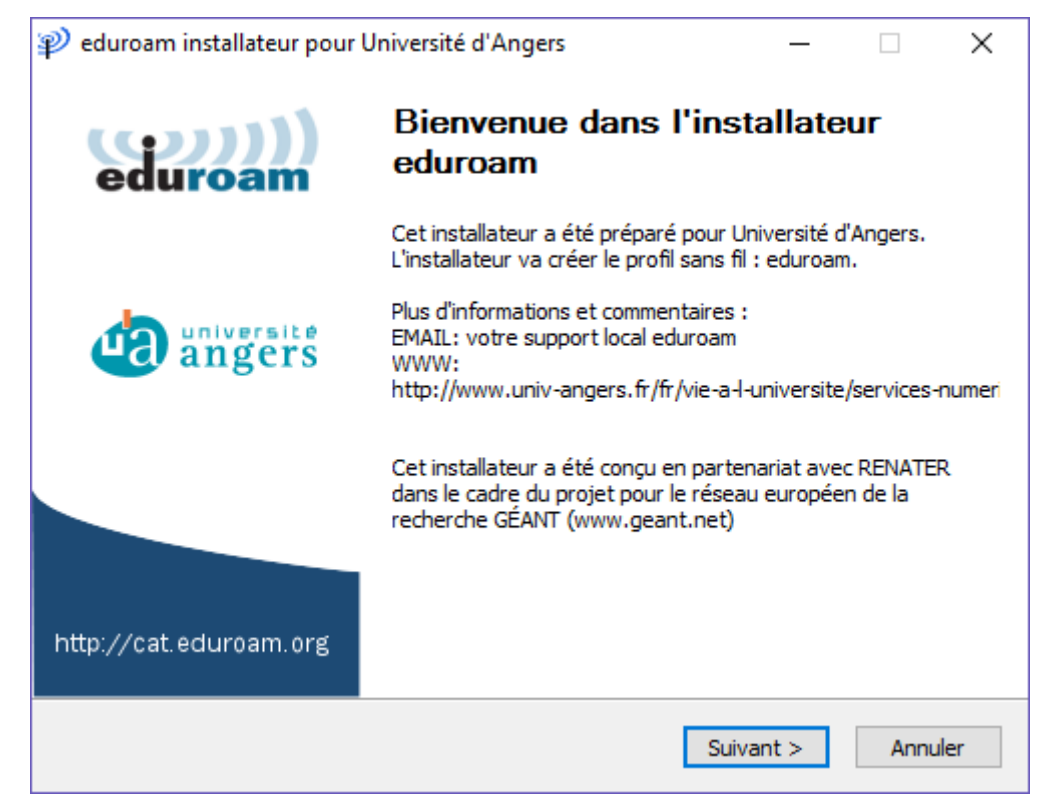

Un message de rappel s'affiche précisant que cet installateur ne fonctionnera que si vous êtes membre de l'Université d'Angers (personnel ou étudiant).

| P eduroam installateur pour Université d'Angers                                                                                                    | × |
|----------------------------------------------------------------------------------------------------|---|
| Cet installateur ne fonctionnera correctement que si vous êtes un membre de<br>Université d'Angers.<br>Cliquez sur OK pour continuer l'installation. |   |
| OK Annuler                                                                                                    |   |

Cliquez sur ok.

Saisissez :

■ votre login : nom d'utilisateur de l'université d'Angers, suivi de @univ-angers.fr

Il ne s'agit pas de votre adresse mail @etud.univ-angers.fr ou @univ-angers.fr. Votre nom d'utilisateur est celui qui vous utilisez pour accéder aux services numériques de l'Université d'Angers.

## <u>Exemple</u>

Etudiant : nom d'utilisateur **adupon** devient **adupon@univ-angers.fr** Personnel : nom d'utilisateur **a.dupon** devient **a.dupon@univ-angers.fr** 

votre mot de passe (vous êtes la seule personne à le connaître)

| <sub>1</sub> eduroam installate       | ur pour Université d'An | gers | -         | _   |                  | ×         |
|---------------------------------------|-------------------------|------|-----------|-----|------------------|-----------|
| Identifiants de l'util                | isateur                 |      |           | edi | <b>))</b><br>Iro | )))<br>am |
|                                       |                         |      |           |     |                  |           |
| Nom d'utilisateur :<br>Mot de passe : | @univ-angers.fr         |      |           |     |                  |           |
| Répétez le mot de<br>passe:           | •••••                   |      |           |     |                  |           |
|                                       |                         |      |           |     |                  |           |
| Nullasét Taskall Gustana u            | 0.46                    |      |           |     |                  |           |
| Nullsort Install System V             | 2,40                    |      | Installer |     | Annu             | ıler      |

Cliquez sur Installer.

L'installateur procède alors au déploiement des configurations.

| ¥ eduroam installateur pour Université d'Angers: Installation de                                                                                                    | _        |           | $\times$  |
|----------------------------------------------------------------------------------------------------|----------|-----------|-----------|
| Installation<br>Mise à jour des profils réseau                                                                                                    | ed       | ))<br>uro | )))<br>am |
| installation des identifiants pour le profil eduroam                                                                                                    |          |           |           |
| Extraction : cert-2.crt<br>recherche du certificat cert-3.crt<br>Extraction : cert-3.crt<br>Extraction : wlan_prof-0.xml 100%<br>Extraction : setEAPCred.exe 100%<br>Vérification du profil<br>installation du profil eduroam<br>Suppression : C:\Users\R2BA9~1.MER\AppData\Local\Temp\wlan_pro<br>Vérification du profil<br>installation du profil | of-0.xml |           | ~         |
| Nullsoft Install System v2,46                                                                                                    | nt >     | Annu      | uler      |

Une fois l'installation terminée, cliquez sur fin et connectez-vous à eduroam.

| 🌮 eduroam installateur pour | Université d'Angers                                                                        | _ | × |
|-----------------------------|--------------------------------------------------------------------------------------------|---|---|
| ((co)))<br>eduroam          | Installation terminée<br>Les profils réseaux ont été installés.<br>Votre système est prêt. |   |   |
| universite<br>angers        |                                                                                            |   |   |
| http://cat.eduroam.org      |                                                                                            |   |   |
|                             | Fi                                                                                         | n |   |

Si vous utilisez Windows, protégé par l'antivirus Symantec Endpoint Protection en version 12.1.4 ou antérieure il est possible que le message suivant apparaisse :

| 4 | II est IMPORTANT que vous LISIEZ ce message                                                             |
|---|----------------------------------------------------------------------------------------------------|
| 6 | Un problème d'installation peut se produire si le système de protection                                 |
|   | Symantec (Symantec Endpoint Protection) est installé sur votre<br>machine.                              |
|   | Bien qu'il s'agisse d'un problème (bug) connu de ce produit Symantec,                                   |
|   | l'installateur ne peut le contourner automatiquement mais vous pouvez<br>tenter de le régler vous-même. |
|   | Lorsque vous fermerez cette fenêtre l'installateur va se terminer puis                                  |
|   | une fenêtre de l'explorateur Windows va s'ouvrir (attention ! cette                                     |
|   | fenêtre peut s'ouvrir sous des fenêtres déjà ouvertes). Dans 'explorateur                               |
|   | 'inst cat'. Vous pouvez terminer l'installation des profils eduroam en                                  |
|   | double cliquant sur ce fichier de commandes. Vous devrez pour cela                                      |
|   | vous connecter à eduroam en utilisant votre nom d'utilisateur et votre<br>mot de passe institutionnels. |
|   |                                                                                                    |
|   | OK                                                                                                    |
|   | OK                                                                                                    |

## Cliquez sur Ok.

Une fenêtre d'explorateur Windows s'ouvre ensuite présentant un dossier contenant un fichier de commande nommé 'inst\_cat'.

| Nom                 | Modifié le       | Туре                | Taille    |
|---------------------|------------------|---------------------|-----------|
| WFPM8               | 2015-10-20 12:30 | Dossier de fichiers |           |
| P eduroam-W8-       | 2015-10-27 09:48 | Application         | 512 Ko    |
| inst_cat.cmd        | 2015-10-27 09:51 | Script de comman    | 1 Ko      |
| Silverlight_x64.exe | 2015-10-26 11:21 | Application         | 12 848 Ko |
| wFPM8.zip           | 2015-10-20 12:29 | Dossier compressé   | 52 Ko     |

Double-cliquez sur ce fichier pour l'exécuter.

À présent, dans la liste des réseaux WiFi sélectionnez « eduroam ».

Saisissez :

■ votre login : nom d'utilisateur de l'université d'Angers, suivi de @univ-angers.fr

Il ne s'agit pas de votre adresse mail @etud.univ-angers.fr ou @univ-angers.fr. Votre nom d'utilisateur est celui qui vous utilisez pour accéder aux services numériques de l'Université d'Angers.

#### <u>Exemple</u>

Etudiant : nom d'utilisateur **adupon** devient **adupon@univ-angers.fr** 

Personnel : nom d'utilisateur a.dupon devient a.dupon@univ-angers.fr

votre mot de passe (vous êtes la seule personne à le connaître)

Si vous rencontrez un problème à l'installation du profil, alors utilisez la configuration manuelle.

Si la connexion ne se fait pas, vérifiez les paramètres du profil avec les informations données dans la configuration manuelle ci-après.

# **Configuration manuelle**

## **WINDOWS**

### **Configuration manuelle**

SSID : eduroam

Type de sécurité : WPA2 Entreprise

Type de chiffrement : AES

Méthode d'authentification réseau : Microsoft: PEAP (Protected EAP)

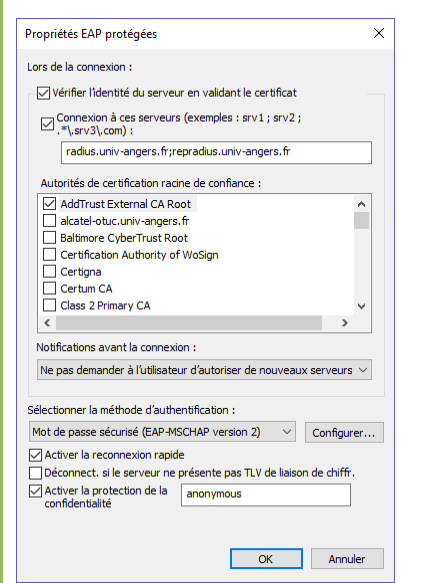

Cliquez sur Paramètres

Cochez « Vérifier l'identité du serveur en validant le certificat »

Cochez « Connexion à ces serveurs » et saisissez dans le champ correspondant radius.univ-angers.fr;repradius.univ-angers.fr;rad01.univ-angers.fr;rad02.univ-angers.fr

Dans « Autorités de certification racine de confiance » sélectionnez :

-AddTrust External CA Root

- Digicert Assured ID Root CA 2
- Digicert Global Root CA
- Digicert High Assurance EV Root Ca

Dans « Sélectionner la méthode d'authentification », choisissez : Mot de passe sécurisé (EAP-MSCHAP version 2)

Cliquez sur Configurer...

Décochez "Utiliser automatiquement mon nom et mon mot de passe Windows [...]" et cliquez sur Ok

Cochez « Activer la reconnexion rapide (à cocher) »

\*\*Optionnel\*\* Cochez « Activer la protection de la confidentialité » et saisissez dans le champ correspondant : anonymous

Si vous rencontrez des problèmes à l'extérieur de l'UA, décochez l'option.

## Possibilité avec Windows 10

Cliquez sur l'icône "réseau" dans la barre de notification

Sélectionnez le réseau "eduroam"

Saisissez votre nom d'utilisateur sous la forme : <uid>@univ-angers.fr

Saisissez votre mot de passe habituel

A la question "Poursuivre la connexion ? [...]" cliquez sur "Se connecter"

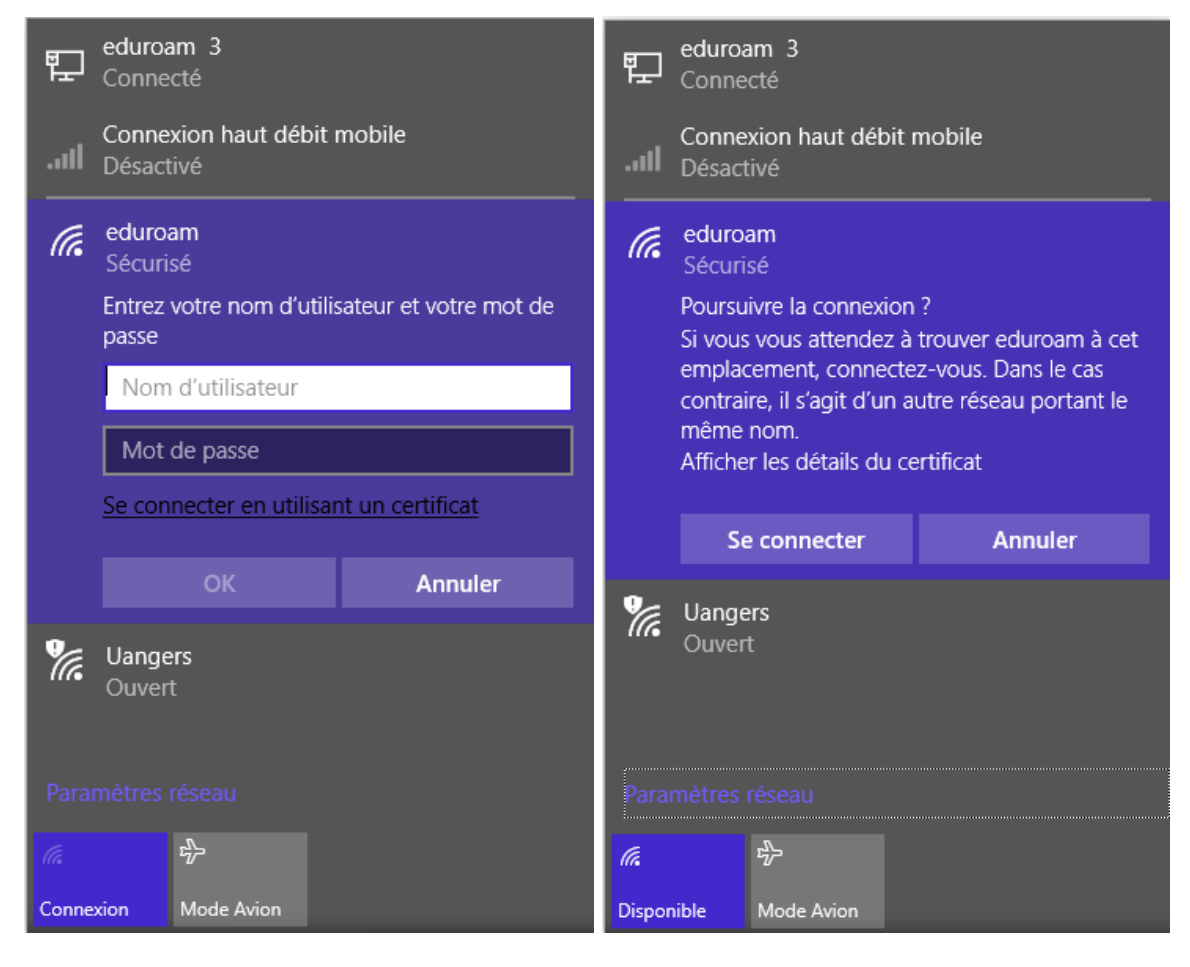

# MAC OS X

| El Capitan (10.10)                                                                         |  |
|--------------------------------------------------------------------------------------------|--|
| Cliquer sur l'icône "réseau" dans la barre de notification                                 |  |
| Sélectionner le réseau "eduroam"                                                           |  |
| Saisir le nom d'utilisateur sous la forme: <uid>@univ-angers.fr</uid>                      |  |
| Saisir le mot de passe                                                                     |  |
|                                                                                            |  |
| Le réseau Wi-Fi « eduroam » requiert des<br>informations d'identification WPA2 Entreprise. |  |
| Mode : Automatique                                                                         |  |
| Nom d'utilisateur :                                                                        |  |
| Mot de passe :                                                                             |  |
| Afficher le mot de passe                                                                   |  |
| Mémoriser ce réseau                                                                        |  |
| ? Annuler Se connecter                                                                     |  |

# LINUX

| Ubunutu 15.10 64b                                                    |                                                                                            |
|----------------------------------------------------------------------|--------------------------------------------------------------------------------------------|
| Cliquer sur l'icône "réseau" dans la barre de no                     | otification                                                                                |
| Sélectionner le réseau "eduroam"                                     |                                                                                            |
| Sécurité : WPA et WPA2 entrepr                                       | ise                                                                                        |
| Authentification : Protected EAP                                     | P (PEAP)                                                                                   |
| identité anonyme : anonymous@                                        | ହିuniv-angers.fr                                                                           |
| Certificat : cocher "Aucun certif                                    | icat de CA n'est requis"                                                                   |
| Version de PEAP : Automatique                                        |                                                                                            |
| Authentification interne : MSCH                                      | APv2                                                                                       |
| Saisir le nom d'utilisateur sous                                     | la forme: <uid>@univ-angers.fr</uid>                                                       |
| Saisir le mot de passe                                               |                                                                                            |
| Optionnel : Pour plus de sécuri<br>passe chaque fois"                | té vous pouvez cocher "Demander ce mot de                                                  |
|                                                                      |                                                                                            |
| 😸 🖨 Authentification nécessaire pour le                              | réseau Wi-Fi                                                                               |
| 🤶 Authentification demandée par                                      | r le réseau Wi-Fi                                                                          |
| Des mots de passe ou des clés de chiffr<br>réseau Wi-Fi « eduroam ». | ement sont nécessaires pour l'accès au                                                     |
| Sécurité Wi-Fi :                                                     | •                                                                                          |
| Authentification :                                                   |                                                                                            |
| Identité anonyme :                                                   |                                                                                            |
| Certificat du CA :                                                   |                                                                                            |
|                                                                      | O Aucun certificat de CA n'est requis                                                      |
| Authentification interne :                                           |                                                                                            |
| Nom d'utilisateur :                                                  |                                                                                            |
| Mot de passe :                                                       |                                                                                            |
|                                                                      | <ul> <li>Demander ce mot de passe chaque fois</li> <li>Afficher le mot de passe</li> </ul> |
|                                                                      | Annuler Se connecter                                                                       |

# **I IOS (IPHONE, IPOD, IPAD ETC...)**

## iOS 8.4.1

Allez dans Réglages.

Sélectionnez Wi-Fi.

Si le Wi-Fi n'est pas activé, activez-le.

Vérifiez que le réseau eduroam est à porter. Il doit apparaître dans la liste « Choisissez un réseau... »

Si l'équipement est déjà connecté à un autre réseau Wi-Fi, sélectionnez-le et choisissez « Oublier ce réseau ».

Sélectionnez le réseau eduroam et complétez les champs ainsi :

- <u>Identité</u> : <uid>@univ-angers.fr
- <u>Mot de passe</u> : votre mot de passe habituel

Appuyez sur Rejoindre

Acceptez le certificat du serveur d'identification (radius.univ-angers.fr ou repradius.univ-angers.fr ou rad01.univ-angers.fr ou rad02.univ-angers.fr)

| ••···· Orange F 3G 17:23<br>Accès au réseau « eduroa | <b>≁</b> ∦ <b>■</b> •<br>m » : | •••••• Orange F 3G 17:23                                                    |
|------------------------------------------------------|--------------------------------|-----------------------------------------------------------------------------|
| Annuler Mot de passe                                 | Rejoindre                      |                                                                             |
| Nom d'utilisateur                                    | univ-anger                     | radius.univ-angers.fr<br>UTN-USERFirst-Hardware<br>Non vérifié Accepter     |
|                                                      |                                | Description Authentification du client<br>Expiration 18 sept. 2016 01:59:59 |
|                                                      |                                | Plus de détails                                                             |
| 1 2 3 4 5 6 7                                        | 890                            |                                                                             |
| - / : ; ( ) €                                        | & @ "                          |                                                                             |
| #+= . , ? !                                          | •                              |                                                                             |
| ABC espace                                           | retour                         |                                                                             |
|                                                      |                                |                                                                             |

# **I** ANDROÏD (SMARTPHONES ET TABLETTES)

## Kitkat (4.4)

Allez dans Paramétres.

Sélectionnez Wi-Fi.

Si le Wi-Fi n'est pas activé, activez-le.

Vérifiez que le réseau eduroam est à porter. Il doit apparaître avec un icône d'onde à sa gauche.

eduroam

Méthode EAP

MSCHAPV2

Certificat CA

(Non défini)

(Non défini)

Identité

Anonyme

.....

Mot de passe

Certificat utilisateur

@univ-angers.fr

anonymous@univ-angers.fr

Afficher le mot de passe

Annuler

Connexion

Authentification Phase 2

Si un réseau est indiqué avec la mention « connecté », sélectionnez-le et choisissez « Oublier ».

Sélectionnez le réseau eduroam et complétez les champs ainsi :

- <u>Méthode EAP</u> : PEAP
- <u>Authentification phase 2</u> : MSCHAPv2
- <u>Certificat CA</u> : (Non défini)
- Certificat utilisateur : (Non défini)
- <u>Identité</u> : <uid>@univ-angers.fr
- <u>\*\*Optionnel\*\* Anonyme</u> : <u>anonymous@univ-angers.fr</u>
- <u>Mot de passe</u> : votre mot de passe habituel

Appuyez sur Connexion